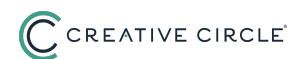

## Submitting a Timecard in Creative Circle Portal

You will create one timecard in this portal for each week of work through Creative Circle, with that singular timecard reflecting all hours for the one or more assignments you are assigned to that week.

This guide provides a detailed walkthrough for submitting a timecard in the Creative Circle Portal. By following the step-by-step instructions, individuals can track their time worked and manage their timecard submissions, which is crucial for accurate payroll processing.

- 1 If you are working in the State of California, please refer to our <u>California-specific</u> <u>guide.</u>
- 2 To log into Creative Circle's Timecard Portal, enter your chosen Username and Password combination and click **Submit.**

Use <u>this resource guide</u> to set-up your account.

| Login   Ge | et Login   Forgot Password                         |  |
|------------|----------------------------------------------------|--|
|            | Creative Circle Timecard Management Portal - Login |  |
| User Name: | ttalentcctest                                      |  |
| Password:  |                                                    |  |

**3** Before entering and submitting your time, you will need to **View & Accept** your assignment.

If you have already accepted your assignment, jump to step 6.

| lanagement Portal                                                 | Candidate ID: 35057377                                                                                                | Name: Terry Talent                                                                 |
|-------------------------------------------------------------------|----------------------------------------------------------------------------------------------------|------------------------------------------------------------------------------------|
| ard Portal! Before you proceed to<br>ew Assignment Schedule. Addi | o entering timecards, please review and accept the belo<br>tional items of interest can be found on our candidate inf | ow information. After accepting the documents you can find them<br>formation page. |
| nment Schedule                                                    |                                                                                                    | View & Accept                                                                      |

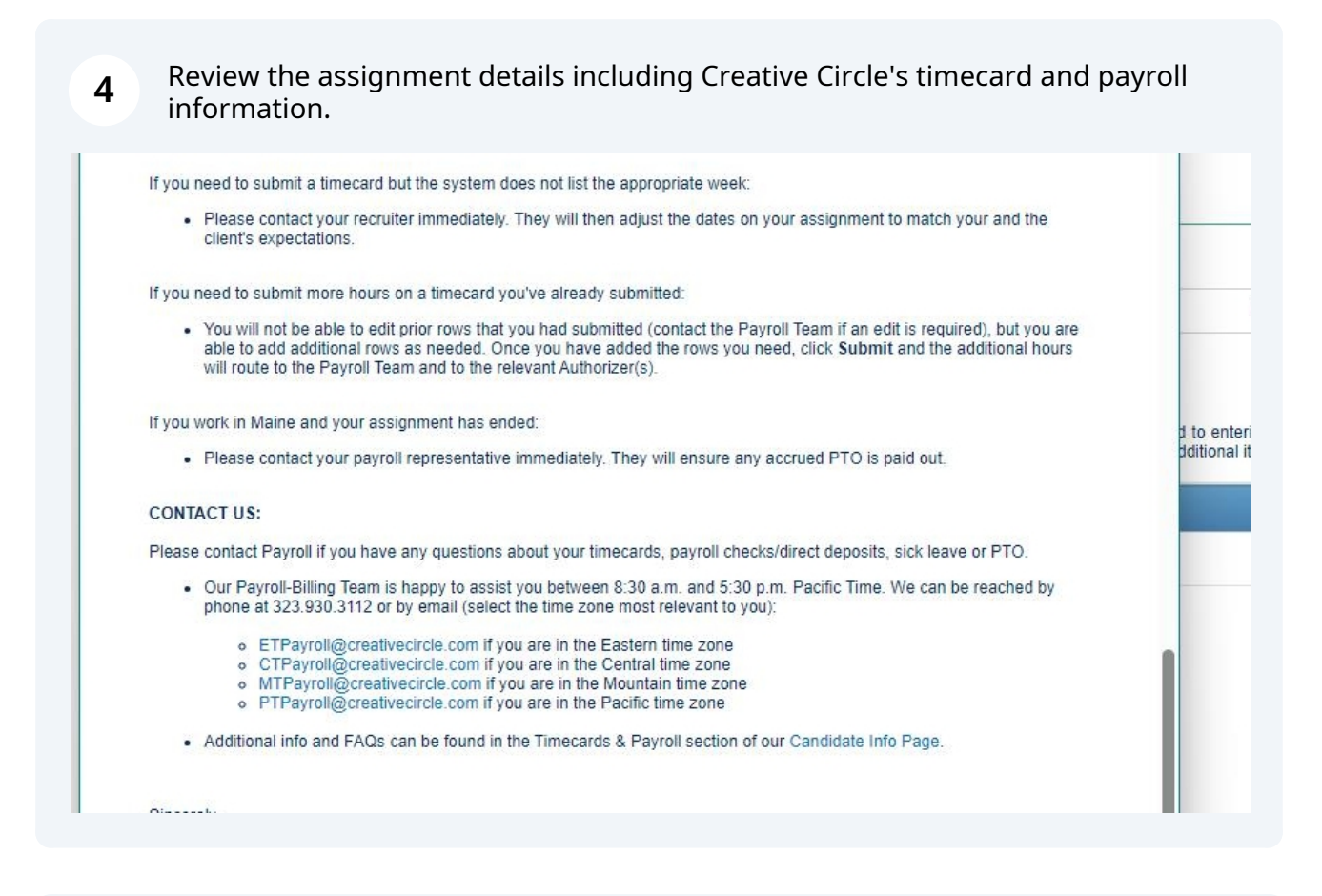

Check the option to **Accept the Assignment Schedule**. If the information is correct, click **Accept**. If it is not correct, click **Close** and reach out to your recruiter for further information/next steps.

| <ul> <li>ETPayroll@creativecircle.com if you are in the Eastern time zone</li> <li>CTPayroll@creativecircle.com if you are in the Central time zone</li> <li>MTPayroll@creativecircle com if you are in the Mountain time zone</li> </ul> |                                                                                                    |
|----------------------------------------------------------------------------------------------------|----------------------------------------------------------------------------------------------------|
| <ul> <li>PTPayroll@creativecircle.com if you are in the Pacific time zone</li> </ul>                                                                                                    |                                                                                                    |
| Additional info and FAQs can be found in the Timecards & Payroll section of our Candidate Info Page.                                                                                                    |                                                                                                    |
| incerely,<br>creative Circle's Payroll Team                                                                                                    |                                                                                                    |
| UWish To Accept The Assignment Schedule:                                                                                                    |                                                                                                    |
| Accept Close                                                                                                    | Ļ                                                                                                    |
|                                                                                                    | ETPayroll@creativecircle.com if you are in the Eastern time zone     CTPayroll@creativecircle.com if you are in the Central time zone     MTPayroll@creativecircle.com if you are in the Mountain time zone     PTPayroll@creativecircle.com if you are in the Pacific time zone     Additional info and FAQs can be found in the Timecards & Payroll section of our Candidate Info Page.  incerely, creative Circle's Payroll Team  Wish To Accept The Assignment Schedule:  Close |

6

5

From the **Home Tab** scroll down to the **My Active Assignments** section and click the **View/Add Timecards** link next to the assignment you are logging time for.

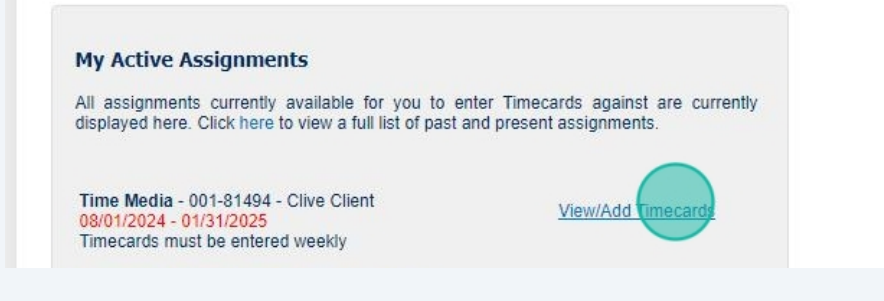

| <u>ssignment(s)</u> .                                                                                       | in you need to log a Not worked timecard for                                                                                                    | any                                                                                                    |
|----------------------------------------------------------------------------------------------------|----------------------------------------------------------------------------------------------------|----------------------------------------------------------------------------------------------------|
| <u>lick here if you</u><br>ubmitted.                                                                        | <u>ı need to adjust time in a timecard that you've</u>                                                                                                    | <u>already</u>                                                                                                    |
| ly Timecards<br>ne list below shows Timeca<br>Select Assignment:<br>Select Week Ending:<br>Timecard Status: | rds you have already entered for the selected assignment<br>Time Media - 001-81494 - Clive Client 08/01/2024 - 01/31/2025<br>Sunday - 08/04/2024 ~<br>All | •                                                                                                    |
|                                                                                                    | y Timecards<br>le list below shows Timeca<br>Select Assignment:<br>Select Week Ending:<br>Timecard Status:                                                | ssignment(s).         lick here if you need to adjust time in a timecard that you've ubmitted.         y Timecards         le list below shows Timecards you have already entered for the selected assignment         Select Assignment:       Time Media - 001-81494 - Clive Client 08/01/2024 - 01/31/2025         Select Week Ending:       Sunday - 08/04/2024 + 01/31/2025         Timecard Status:       All |

| 8 Click the Add New 1                                                                  | <b>imecard</b> button to create a new timecard for the Assignment. |
|----------------------------------------------------------------------------------------|--------------------------------------------------------------------|
| ing timecards here.<br>here or to our Payroll-Billing Team.<br>Team at (323) 930-3112. |                                                                    |
| the selected assignment                                                                | BACK ADD NEW TIMECARD                                              |
| 07/29/2024 - 10/04/2024 ¥                                                              |                                                                    |
| nagement Portal   Terms Of Use                                                         | Home   Contact Us   Feedback   Logout                              |

9

Take a moment to review *all* the timecard instructions in the pop-up message. This information will be displayed each time you open/edit a timecard. Click the **Close** button to begin editing the timecard.

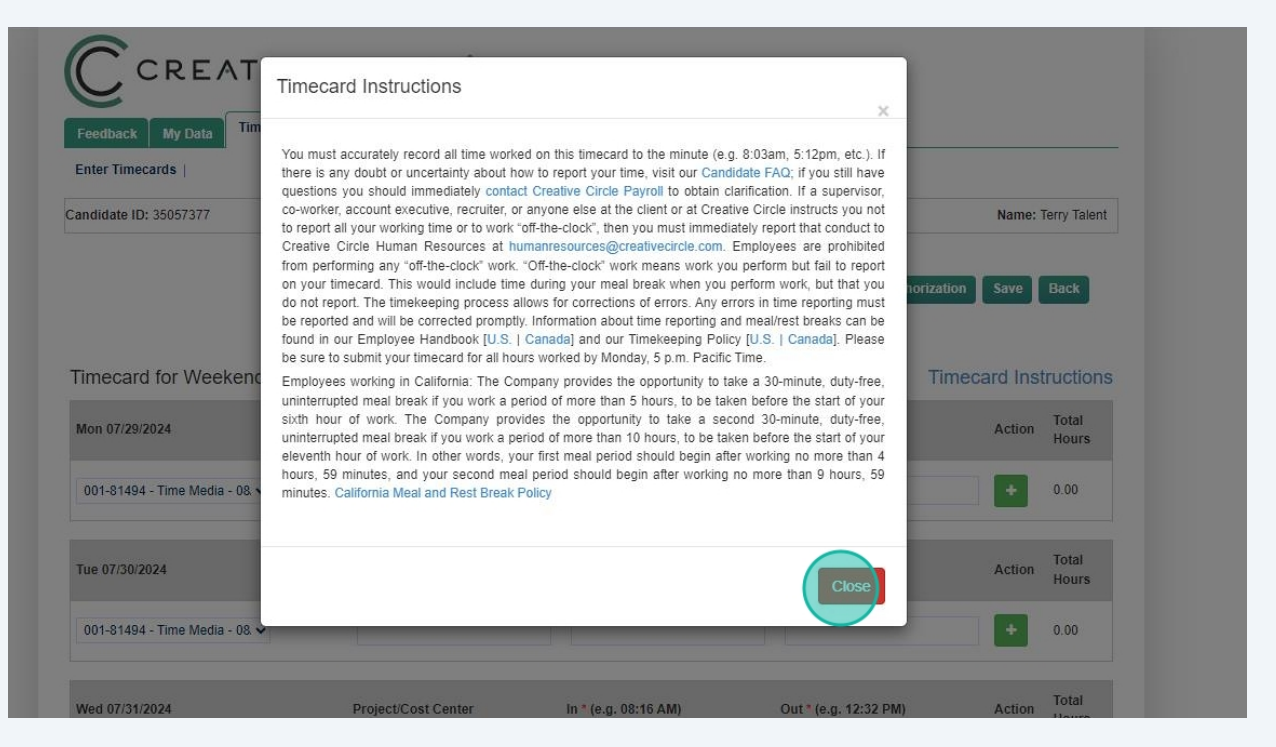

10 You can access these instructions at any time by clicking the **Timecard Instructions** link in the top right corner of the timecard entry page.

|           |                     |                      |                       | Name: 7     | Terry Talent   |
|-----------|---------------------|----------------------|-----------------------|-------------|----------------|
|           |                     |                      | Submit For Authorizat | on Save     | Back           |
| kending S | un 08/04/2024       |                      | Tu                    | necard Inst | truction       |
|           | Project/Cost Center | In * (e.g. 08:16 AM) | Out * (e.g. 12:32 PM) | Action      | Total<br>Hours |
| - 08, 🗸   |                     |                      |                       | +           | 0.00           |
|           | Project/Cost Center | In * (e.g. 08:16 AM) | Out * (e.g. 12:32 PM) | Action      | Total<br>Hours |
| - 08, 🗸   |                     |                      |                       | +           | 0.00           |
|           |                     |                      | 2 140 10 20 202       |             | Total          |

# 11 Use the dropdown in each/any day's area to select the assignment related to your first shift.

| Mon 07/29/2024                                      | Project/Cost Center | In * (e.g. 08:16 AM)            | Out* (e.g. 12:32 PM)  |
|-----------------------------------------------------|---------------------|---------------------------------|-----------------------|
| 001-81494 - Time Media - 08                         |                     |                                 |                       |
| 001-81494 - Time Media - <mark>08/01/202</mark> 4 1 | to 01/31/2025       |                                 |                       |
| Paid Sick Leave                                     |                     |                                 |                       |
| Tue 07/30/2024                                      | Project/Cost Center | In <sup>*</sup> (e.g. 08:16 AM) | Out * (e.g. 12:32 PM) |
| 001-81494 - Time Media - 08, 🗸                      |                     |                                 |                       |
| Wed 07/31/2024                                      | Project/Cost Center | In * (e.g. 08:16 AM)            | Out * (e.g. 12:32 PM) |
| 001-81494 - Time Media - 08, 🗸                      |                     |                                 |                       |

#### For logging sick leave (when applicable), click here.

#### 12 Optional: <u>Click here to learn more about the Project/Cost Center field.</u> (24-character limit)

| Mon 07/29/2024                 | Project/Cost Center | In * (e.g. 08:16 AM) | Out * (e.g. 12:32 PM) |
|--------------------------------|---------------------|----------------------|-----------------------|
| 001-81494 - Time Media - 08. 🗸 | Design 123          |                      |                       |
| Tue 07/30/2024                 | Project/Cost Center | in * (e.g. 08:16 AM) | Out * (e.g. 12:32 PM  |
| 001-81494 - Time Media - 08. 🛩 |                     |                      |                       |
| Wed 07/31/2024                 | Project/Cost Center | ln * (e.g. 08:16 AM) | Out * (e.g. 12:32 PM) |
| 001-81494 - Time Media - 08, 🗸 |                     |                      |                       |

### **Entering Time and Breaks**

**13** To complete your timecard, enter your **In and Out time** *to the exact minute* for each shift. Timecards are based upon a 12-hour clock beginning at 12:00 AM and ending at 11:59 PM. (Be sure to type all time(s) as **HH:MM AM/PM**, e.g. 10:32 AM. See Creative Circle's Timekeeping Policy <u>for the US</u> and <u>for Canada</u>.)

- "In" column: Indicate the time you begin work.
- "Out" column: Indicate the start of your meal break. (Depending on your assignment, "Out" could also indicate the end of your working hours for the day, or the switch to another assignment.)
- Click the green (+) button or click Save in the top right corner to save the times entered. This will create a new blank line to continue adding time as needed.
- "In" column: Indicate the time you return to work after your meal break.
- "Out" column: Indicate the time you finish working for the day.
- Click the green (+) button or click Save in the top right corner to save the times entered.

| ıg: Su | ın 08/18/2024       |                      | Ti                   | mecard Instructions   |
|--------|---------------------|----------------------|----------------------|-----------------------|
|        | Project/Cost Center | In * (e.g. 08:16 AM) | Out* (e.g. 12:32 PM) | Action Total<br>Hours |
| 4 to   | Design 123          | 08:59 AM             | 12:16 PM             |                       |
|        | Design 123          | 12:50 PM             | 5:30 PM              | 7.95                  |
|        | Project/Cost Center | in * (e.g. 08:16 AM) | Out* (e.g. 12:32 PM) | Action Total<br>Hours |
|        |                     |                      |                      | • 0.00                |
|        | Project/Cost Center | In * (e.g. 08:16 AM) | Out* (e.g. 12:32 PM) | Action Total<br>Hours |

#### 14 To record a **Purchase Order** or **Notes** for the week, <u>follow these steps.</u>

| Project/Cost Center | In * (e.g. 08:16 AM) | Out * (e.g. 12:32 PM) | Action | Hours |
|---------------------|----------------------|-----------------------|--------|-------|
|                     |                      |                       | +      | 0.00  |
| Purchase Order:     |                      | No work this v        | veek 🗌 |       |
| Notes:              |                      | ,                     |        |       |
| Purchase Order:     |                      | No work this v        | veek 🗆 |       |
| Notes:              |                      |                       |        |       |

If you are not yet ready to submit your timecard, use the **Save** button to return to your timecard later. 15

Note: The timecard portal will log you out after 20 minutes of inactivity.

| Home Logout Help                     |                      |                                                       |                                                              |
|--------------------------------------|----------------------|-------------------------------------------------------|--------------------------------------------------------------|
|                                      |                      |                                                       | Name: Terry Talent                                           |
|                                      |                      |                                                       |                                                              |
|                                      |                      | Submit For Authorizati                                | on Save Back                                                 |
| un 08/04/2024                        |                      | Submit For Authorizati                                | on Save Back                                                 |
| un 08/04/2024<br>Project/Cost Center | In * (e.g. 08:16 AM) | Submit For Authorizati<br>Tir<br>Out* (e.g. 12:32 PM) | on Save Back<br>necard Instructions<br>Action Total<br>Hours |

16 Once all hours have been entered and are ready for approval, click the **Submit for Authorization** button in the top right corner of the screen.

|                           |                      |                       | Name: 7     | Terry Talent   |
|---------------------------|----------------------|-----------------------|-------------|----------------|
|                           |                      | Submit For Authorizat | ion Save    | Back           |
| n <mark>08/04/2024</mark> |                      | Tir                   | mecard Inst | tructions      |
| Project/Cost Center       | In * (e.g. 08:16 AM) | Out * (e.g. 12:32 PM) | Action      | Total<br>Hours |
| . rojood oost oontoi      |                      |                       |             |                |
| Design 123                | 08:59 AM             | 12:16 PM              |             |                |
| Design 123                | 08:59 AM             | 12:16 PM              | •           | 3.28           |

17 Read the Timecard Certification pop-up and confirm **Yes** or **No** to the terms outlined. (If you click **No**, please go back and make any necessary corrections to your timecard so that you may then certify it. Reach out to the Payroll Team if anything is preventing you from accurately indicating your time.)

|                             | Timecard Certification                                                                                                    |                 |
|-----------------------------|----------------------------------------------------------------------------------------------------|-----------------|
| dback My Data Tim           | ~                                                                                                    |                 |
| r Timecards                 | By clicking "Yes" below, I certify that:                                                                                                    |                 |
| date ID: 35057377           | <ul> <li>My timecard reflects all the hours I worked during this period and that my time entries are complete and accurate, and</li> <li>I did not work off-the-clock (e.g. work I performed but did not report through the company's timekeeping system), and</li> <li>I have been instructed to correct any errors in my timecard before final certification and confirm</li> </ul>                                                                                                    | Name            |
|                             | <ul> <li>that the time and hours recorded on this timecard accurately and fully reflect all time that I have worked during this pay period. (Click "No" to return to your timecard for edits, if required.)</li> <li>I had the opportunity to take my duty-free, uninterrupted rest breaks of at least 10 minutes each and was able to take my duty-free, uninterrupted 30-minute meal breaks pursuant to Company Policy, or, in the time submittal process, recorded that I was not given the opportunity to do so.</li> </ul> | norization Save |
| ecard for Weekend           | DO NOT CLICK "YES" TO THIS CERTIFICATION IF THE ABOVE STATEMENTS ARE NOT ACCURATE.                                                                                                    | Timecard In     |
| 07/29/2024                  |                                                                                                    | Action          |
| 81494 - Time Media          | No                                                                                                    |                 |
| 1-81494 - Time Media - 08 🗸 |                                                                                                    | •               |
|                             |                                                                                                    |                 |

8

|          | a | Home | Logout | Help |  |
|----------|---|------|--------|------|--|
| imecards |   |      |        |      |  |
|          |   |      |        |      |  |
|          |   |      |        |      |  |
|          |   |      |        |      |  |
|          |   |      |        |      |  |
|          |   |      |        |      |  |

19 If you need to add hours to your timecard after you have submitted it, <u>follow</u> <u>these steps.</u>